| ? | véhicule de ses parents (même après avoir obtenu son permis de conduire). Le tableau suivant indique pour chaque années le nombre de sorties (X) et le nombre de kilomètres parcourus (Y) |      |       |       |       |       |       |  |  |
|---|----------------------------------------------------------------------------------------------------|------|-------|-------|-------|-------|-------|--|--|
|   | Année                                                                                                    | 2002 | 2003  | 2004  | 2005  | 2006  | 2007  |  |  |
|   | X : Nombre de sorties                                                                                                    | 36   | 39    | 42    | 47    | 53    | 57    |  |  |
|   | Y : Nombre de km                                                                                                    | 998  | 1 229 | 1 502 | 2 184 | 3 280 | 4 156 |  |  |
|   | 1) Déterminer les valeurs de la série Z définie par $Z = \sqrt{Y}$ .                                                                                                    |      |       |       |       |       |       |  |  |
|   | 2) Déterminer les coordonnées du point moyen de la série $(X, Z)$ .                                                                                                    |      |       |       |       |       |       |  |  |
|   | 3) Déterminer l'équation de la droite d'ajustement linéaire de Z en X par la méthode des moindres carrés.                                                                                 |      |       |       |       |       |       |  |  |
|   | 4) Représenter le nuage de points de coordonnées (X, Z) et la droite d'ajustement linéaire trouvée.                                                                                       |      |       |       |       |       |       |  |  |

## Saisie de la série double (X, Y)

 Touche APLET et sélectionner à l'écran le menu Statistics.

 Valider par ENTER.

 Mettre les valeurs X dans la liste L1 et les valeurs Y dans la liste L2.

## 1) Calcul des valeurs de la série Z

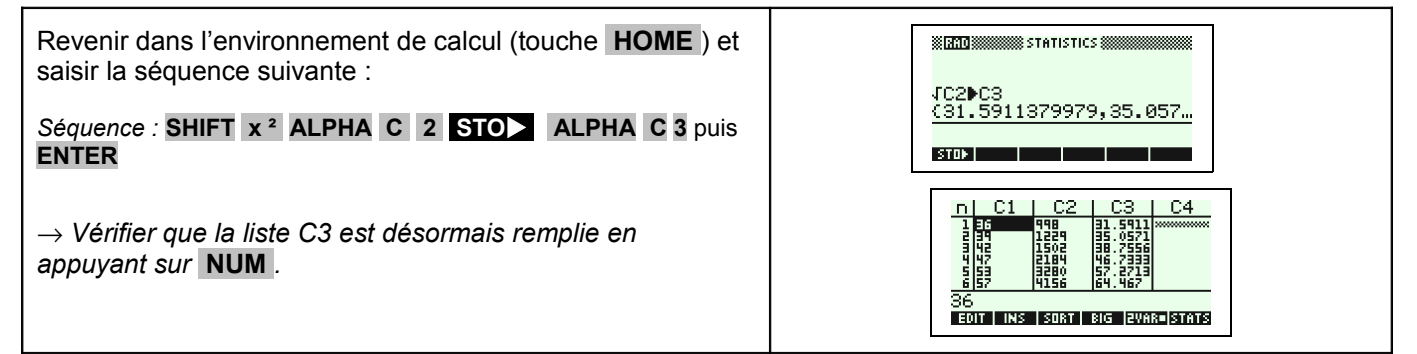

## 2) Calcul des coordonnées du point moyen

| # Définir les listes nécessaires aux calculs                        | XEQU & STATISTICS SYMBOLIC VIEW XXXXXXX                                                                                                    |
|---------------------------------------------------------------------|----------------------------------------------------------------------------------------------------|
| Touche <b>SYMB</b> et compléter l'écran comme ci-contre.            | ✓S1:C1 C3                                                                                                    |
| ightarrow Vérifier en particulier les coches.                       | S∠:<br>Fit2:m*X+b ▼<br>ENTER DEPENDENT<br>ENTER C ISHNULEUN                                                                                                    |
| # Effectuer les calculs                                             |                                                                                                    |
| Touche NUM puis touche-écran STATS                                  | z-ver         S1         z-ver         S1           MEGNX         VS 65652         ZV2         13949           ZXA         13058.71         ZV2         13949           ZXA         12000         2000         1956                                                                                                    |
| ightarrow Les résultats pour Z sont accessibles avec la flèche bas. | MEANY         Y5.64572         PCOV         BB.62133           Y2         273.8755         CDR.9         PCOV         BB.62133           Y2         13399         CDR.9         PCOV         BB.62133           Y2         13399         CDR.9         PCOV         BB.62133           Y2         13399         CDR.9         PCOV         BB.62133           Y2         13399         CDR.9         PCOV         BB.62133           Y2         13399         CDR.9         PCOV         BB.62133           Y2         13399         CDR.9         PCOV         BB.62133           Y2         13399         CDR.9         PCOV         BB.62133           Y2         13399         CDR.9         PCOV         BB.62133           Y2         13399         CDR.9         PCOV         BB.62133           Y2         13399         CDR.9         PCOV         PCOV         PCOV           45.66666666667         3.41385512321E-4         PCOV         PCOV         PCOV         PCOV |

# 3) Équation de la droite d'ajustement linéaire

# Touche-écran OK. # Tracer la droite d'ajustement. Touche PLOT puis MENU FIT → En fonction de la fenêtre graphique définie, on la voit ou pas à l'écran. # Lire l'équation Touche SYMB , mettre la ligne Fit1 en surbrillance puis SHOW

## 4) Représentation graphique

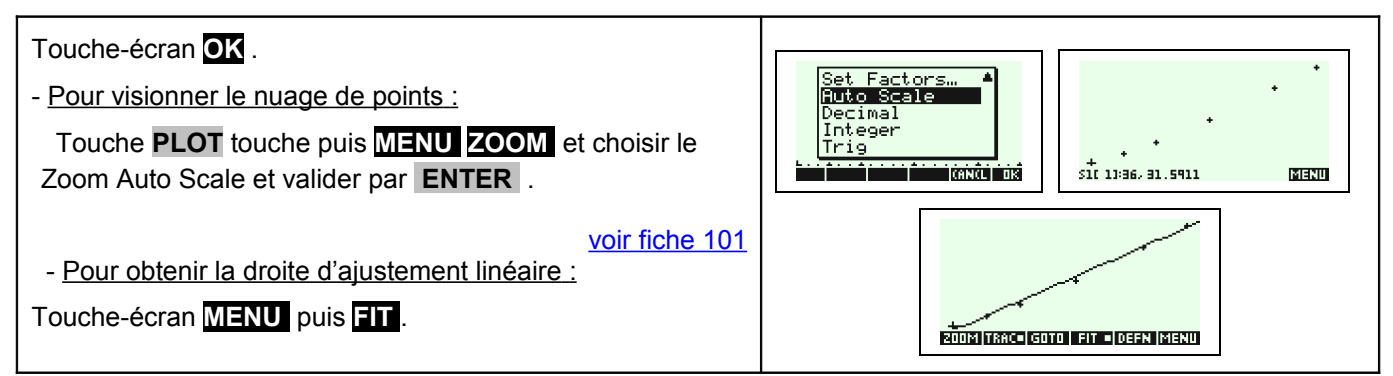

## ⇒ Problèmes pouvant être rencontrés

| Problème rencontré                                                  | Comment y remédier                                                                                                    |                                                                                                    |  |  |  |
|---------------------------------------------------------------------|----------------------------------------------------------------------------------------------------|----------------------------------------------------------------------------------------------------|--|--|--|
| n C1 C2 C3 C4<br>Mo definition<br>Checked in<br>Symbolic View<br>36 | Aucune liste n'a été définie ou sélectionnée dans l'é<br>Touche <b>SYMB</b> , surligner la (les) série(s) à<br>afficher puis touche-écran <b>CHK</b> pour faire afficher<br>une coche devant cette (ces) série(s). | environnement symbolique.<br>SIN STATISTICS SYMBOLIC VIEW<br>S1:C1<br>Fit1:m*X+b<br>S2:<br>Fit2:m*X+b<br>ENTER DEPENDENT<br>EOT CHK C SHOWLEVAL                                             |  |  |  |
| La droite de régression ne s'affiche pas.                           | Le mode de régression est mal défini.<br>touches <b>SHIFT SYMB</b> ) puis vérifier que l'écran<br>correspond à celui ci.                                                                                           | REQUISSTATISTICS SYMBOLIC SETUP<br>ANGLE MEASURE: Radians<br>SIFIT: <mark>Linear</mark> SZFIT:Linear<br>SIFIT:Linear SYFIT:Linear<br>SSFIT:Linear<br>CHOOSE STATISTICS MODEL TYPE<br>CHOOSE |  |  |  |
| n C1 C2 C3 C4<br>A Statistics<br>Data Size Not<br>Equal<br>-4       | Les séries entrées n'ont pas la même taille.<br>Appuyer sur la touche-écran <b>OK</b> jusqu'à revenir à l'écran des listes et corriger<br>le problème.                                                             |                                                                                                    |  |  |  |

### ⇒ Commentaires

Solution La comparaison des coefficients de corrélation ne figure plus explicitement au programme des classes de lycée. Il peut aussi être pertinent ici de comparer les deux nuages de points ce qui suppose de redéfinir la fenêtre graphique pour obtenir à l'écran celui de la série (X, Y).

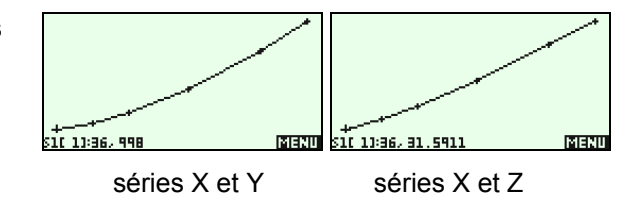

> Le choix y = ax + b pour tracer la droite de régression permet de ne pas saisir l'équation à chaque nouvelle situation. En effet la calculatrice actualise les valeurs a et b en fonction du dernier ajustement linéaire calculé.